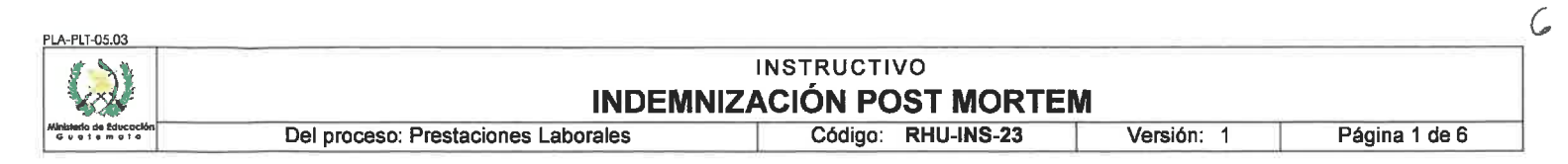

# A. REGISTRO DE REVISIÓN Y APROBACIÓN:

| Documentado                                                                      | Revisado                                                                            | Aprobación Jefe de Área                |              |  |  |
|----------------------------------------------------------------------------------|-------------------------------------------------------------------------------------|----------------------------------------|--------------|--|--|
| Nombre/Puesto/Dirección                                                          | Nombre/Puesto/Dirección                                                             | Nombre/Puesto/Dirección                | Fecha        |  |  |
| Licda. Iris Corina Fernández / Coordinadora de<br>Prestaciones Laborales / DIREH | Lic. José Humberto Ortiz Arana / Subdirector de<br>Administración de Nómina / DIREH | Lic. Walter Cabrera / Director / DIREH | 2 4          |  |  |
| Fima:                                                                            | Firma:                                                                              | mul                                    | - 11/03/2019 |  |  |
| Licda. Lorena Larios / Gestor de Desarrollo y<br>Calidad / DIDEFI<br>Firma:      | Lic. Julio Suruy Pérez Director / DIDEFi<br>Firma:                                  |                                        |              |  |  |

## B. GLOSARIO

| 1.         | Beneficiario                 | Persona que recibe un derecho por ley. Persona llamada a recibir las prestaciones de la institución de que se trate.                                                                                                    |
|------------|------------------------------|----------------------------------------------------------------------------------------------------|
| <b>2</b> . | Cédula de<br>notificación    | Documento legal, por medio del cual se le hace saber a una persona el contenido de una Resolución o disposición que le atañe.                                                                                                    |
| 3.         | Cónyuge<br>Supérstite        | Cónyuge sobreviviente y que será beneficiaria al fallecer el esposo o esposa.                                                                                                    |
| 4.         | CUI                          | Código Único de Identificación                                                                                                    |
| 5.         | DPI                          | Documento Personal de Identificación                                                                                                    |
| 6.         | Ex Empleado<br>Público       | Persona individual que ocupó un puesto en la Administración Pública, en virtud de<br>nombramiento, contrato u otro vínculo legalmente establecido, mediante el cual<br>quedó a prestar sus servicios a cambio de un salario bajo la dirección inmediata a<br>de la propia Administración Pública. |
| 7.         | Liquidación<br>Beneficiarios | Ajuste formal de cuentas. Conjunto de operaciones realizadas para determinar la cantidad de dinero que le corresponde a los beneficiarios del ex empleado público en concepto de la indemnización post mortem.                                                                                    |
| 8.         | MINEDUC                      | Ministerio de Educación                                                                                                    |
| 9.         | RENAP                        | Registro Nacional de las Personas                                                                                                    |
| 10.        | Sistema e-SIRH               | Sistema Informático de Recursos Humanos, administrado y utilizado únicamente por el MINEDUC.                                                                                                    |

| PLA-PLI-05.05                        |                                     |                                  |            |               |
|--------------------------------------|-------------------------------------|----------------------------------|------------|---------------|
|                                      | INDEMNIZA                           | INSTRUCTIVO<br>ACIÓN POST MORTEN | И          |               |
| Ministerio de Educación<br>Guatemala | Del proceso: Prestaciones Laborales | Código: RHU-INS-23               | Versión: 1 | Página 2 de 6 |

### C. DESCRIPCIÓN DE ACTIVIDADES Y RESPONSABLES:

De acuerdo al Artículo 64 del Pacto Colectivo de Condiciones de Trabajo negociado entre el Ministerio de Educación -MINEDUC- y el Sindicato de Trabajadores y Trabajadoras de la Educación de Guatemala -STEGel cual, cobró vigencia a partir del 21 de diciembre de 2018, que literalmente indica "INDEMNIZACIÓN POST MORTEM. El MINEDUC otorgará a los familiares de sus trabajadores que fallezcan siendo empleadores, una suma equivalente a diez salarios. Para este efecto se considerará el último de los salarios nominales recibido y los beneficiarios indicados por quien prestará sus servicios al Ministerio. No gozarán de este beneficio los beneficiarios de los trabajadores que hubieran fallecido por efectos de epidemia, pandemia, catástrofe natural o guerra civil. Los trabajadores deben indicar que personas se beneficiarán de esta prestación.".

## C.1. Llenar formato de Declaración de Beneficiarios para Indemnización Post mortem

| Actividad                                               | Responsable                                                                                                    | Descripción de las Actividades                                                                                                    |  |  |
|---------------------------------------------------------|----------------------------------------------------------------------------------------------------|----------------------------------------------------------------------------------------------------|--|--|
| 1.<br>Entregar<br>formulario en<br>blanco               | Asistente de<br>RRHH en<br>DIDEDUC /<br>Unidad Interna<br>de RRHH en<br>DIREH /<br>Recursos<br>Humanos en<br>DIGEF, JNO,<br>JCP /<br>Delegación de<br>RRHH en Planta<br>Central | <ul> <li>Entregar al empleado público formulario RHU-FOR-74 "Declaración de Beneficiarios para Pago de Indemnización Post Mortem", para que nombre al o los beneficiarios para pagos de indemnización post mortem.</li> <li>Nota: El empleado público puede llevarse el formato y regresarlo al registrar la información, o si cuenta con la información de sus beneficiarios puede llenarlo en el área de Recursos Humanos que le corresponde.</li> </ul>                                                                                                    |  |  |
| 2.<br>Llenar<br>formulario de<br>Beneficiarios          | Empleado<br>público del<br>MINEDUC                                                                                                    | <ul> <li>Registra la información en el formulario RHU-FOR-74, "Declaración de Beneficiarios para Pago de Indemnización Post Mortem", de la forma siguiente:</li> <li>1. Datos generales del empleado</li> <li>2. Datos del o los beneficiarios <ul> <li>a) Datos generales de los beneficiarios tal y como aparecen en el DPI o Certificado de Nacimiento.</li> <li>b) Asigna un porcentaje a cada beneficiario, asegurándose que en su totalidad sume el 100%.</li> <li>c) Fecha de nacimiento.</li> <li>d) Número de CUI, del DPI</li> <li>e) Datos para localización, dirección, teléfono y/o correo electrónico</li> </ul> </li> <li>Entregar el formulario con la información correspondiente en el área de Recursos Humanos que le corresponda conjuntamente con copia legible del DPI.</li> </ul> |  |  |
| 3.<br>Generar<br>formulario<br>oficial en el e-<br>SIRH | Asistente de<br>RRHH en<br>DIDEDUC /<br>Unidad Interna<br>de RRHH en<br>DIREH /<br>Recursos<br>Humanos en<br>DIGEF, JNO,<br>JCP /<br>Delegación de<br>RRHH en Planta<br>Central | <ul> <li>Recibe formulario, adjunta copia legible del DPI del empleado público (ambos lados) y verifica la información siguiente:</li> <li>1. Que los datos del empleado público estén correctos de acuerdo a lo registrado en los sistemas GUATENÓMINAS, e-SIRH y otros.</li> <li>2. Que los datos de los beneficiarios coincidan con la documentación presentada.</li> <li>3. Que los porcentajes asignados sumen el 100%</li> <li>Ingresa datos al Sistema e-SIRH, genera e imprime formulario con numeración automática y entrega al interesado, indicándole que debe firmarlo, solicitar la legalización por medio de Abogado y Notario colegiado la legalización debe incluir el timbre notarial, fiscal y numero de colegiado correspondiente.</li> </ul>                                         |  |  |

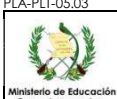

### INSTRUCTIVO INDEMNIZACION POST MORTEM Código: RHU-INS-23 Del proceso: Prestaciones Laborales Versión: 1 Página 3 de 6 Descripción de las Actividades Actividad Responsable Recibe del empleado público la documentación siguiente: 1. Formulario impreso del Sistema e-SIRH. 2. Formulario legalizado que contenga firma de Abogado y Notario colegiado, así como el timbre notarial, fiscal y número de colegiado correspondiente. 3. Copia del DPI o Certificado de Nacimiento reciente (no mayor a 3 meses), de cada uno de los beneficiarios, sea legible. Asistente de RRHH en DIDEDUC / De estar correcta la documentación, genera conocimiento en el Sistema e-SIRH y Unidad Interna traslada el expediente: de RRHH en DIRFH / 4 Recibir Recursos 1. Al departamento de Recursos Humanos de la DIDEDUC correspondiente, para documentación Humanos en DIGEF, JNO, incluirlo dentro del expediente del empleado público. JCP / 2. A cada Dirección de Planta Central, para incluirlo dentro del expediente del Delegación de RRHH en Planta empleado público. Central 3. DIREH, DIGEF, JCP y JNO, al respectivo departamento de Recursos Humanos para incluirlo dentro del expediente del empleado público Entrega copia del formulario RHU-FOR-74 "Declaración de Beneficiarios para Pago de Indemnización Post Mortem" al solicitante indicándole que el mismo le servirá de respaldo para realizar cualquier cambio de beneficiario o reclamo por parte de los beneficiarios. Asistente de RRHH en DIDEDUC / Unidad Interna de RRHH en DIREH / Recursos 5. Humanos en Resguarda los expedientes, en un lugar accesible y seguro. Resguardar DIGEF, JNO, JCP / Enlace de RRHH en dependencias de Planta Central Asistente de RRHH en DIDEDUC / Casos NO declarados a partir del 21/12/2018 que cobra vigencia el Pacto Colectivo de Unidad Interna Condiciones de Trabajo, se podrá realizar el pago a los beneficiarios nombrados de RRHH en DIREH / únicamente por medio de: 6. Recursos Casos NO Humanos en declarados DIGEF, JNO, 1. Sucesión hereditaria (testamento o intestado) o JCP / Enlace de

2. Por incidente de beneficiario (incidente post mortem, el cual debe tramitarse en un Juzgado de Trabajo) según lo establecido en el Artículo 85 del Código de Trabajo. dependencias

### C.2. Cambio de beneficiario (s)

RRHH en

de Planta Central

| Actividad                       | Responsable         | Descripción de las Actividades                                                                                                    |  |  |  |
|---------------------------------|---------------------|----------------------------------------------------------------------------------------------------|--|--|--|
| 1.<br>Solicitar<br>modificación | Empleado<br>público | <ul> <li>Se presenta con la copia del formulario RHU-FOR-74, "Declaración de Beneficiarios para Pago de Indemnización Post Mortem" y solicita el cambio de beneficiarios.</li> <li>1. Asistente de Recursos Humanos en DIDEDUC</li> <li>2. Unidad Interna de Recursos Humanos en DIREH</li> </ul> |  |  |  |

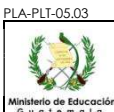

### INSTRUCTIVO **INDEMNIZACIÓN POST MORTEM**

| de Educación<br>l e m a l a |                                   | Del proceso                                                                                                    | : Prestaciones Laborales                                                                                                    | Código: RHU-IN                                                                                                    | NS-23                                                                                                    | Versión: 1                                                                                                    | Página 4 de 6                                                                                                    |
|-----------------------------|-----------------------------------|----------------------------------------------------------------------------------------------------|----------------------------------------------------------------------------------------------------|----------------------------------------------------------------------------------------------------|----------------------------------------------------------------------------------------------------|----------------------------------------------------------------------------------------------------|----------------------------------------------------------------------------------------------------|
| Act                         | lividad                           | Responsable                                                                                                    |                                                                                                    | Descripción de l                                                                                                    | as Activida                                                                                                    | ades                                                                                                    |                                                                                                    |
|                             |                                   |                                                                                                    | <ol> <li>Recursos Humanos en I</li> <li>Delegación de Recursos</li> </ol>                                                                                                    | DIGEF, JNO y J0<br>Humanos en P                                                                                                    | CP<br>lanta Ce                                                                                                    | ntral.                                                                                                    |                                                                                                    |
| En<br>form<br>bi            | 2.<br>tregar<br>ulario en<br>anco | Asistente de<br>RRHH en<br>DIDEDUC /<br>Unidad Interna<br>de RRHH en<br>DIREH /<br>Recursos<br>Humanos en<br>DIGEF, JNO,<br>JCP /<br>Enlace de<br>RRHH en<br>dependencias<br>de Planta<br>Central | Entrega al empleado púl<br>Beneficiarios para Pago de<br>nuevos beneficiarios para p<br>➤ <b>Nota:</b> El empleado púl<br>información, o si cuenta<br>área de Recursos Huma                                                                                                    | olico nuevo fo<br>e Indemnización<br>agos de indemni<br>olico puede lleva<br>con la informació<br>nos que le corre                                                                                                    | rmulario<br>Post M<br>ización p<br>arse el f<br>ón de su<br>esponde.                                                     | RHU-FOR-74,<br>ortem" para que<br>oost mortem.<br>formato y regres<br>s beneficiarios p                                                                                                   | "Declaración de<br>e nombre al o los<br>arlo al registrar la<br>uede llenarlo en el                                                                                                    |
| Ro<br>docun                 | 3.<br>ecibir<br>nentación         | Asistente de<br>RRHH en<br>DIDEDUC /<br>Unidad Interna<br>de RRHH en<br>DIREH /<br>Recursos<br>Humanos en<br>DIGEF, JNO,<br>JCP /<br>Enlace de<br>RRHH en<br>dependencias<br>de Planta<br>Central | <ul> <li>Recibe del empleado públic copia del DPI del emplead formulario impreso del siste entregado:</li> <li>1. Que los datos del en en los sistemas GUA</li> <li>2. Que los datos de los</li> <li>3. Que los porcentajes</li> <li>La documentación de cada</li> <li>1. Formulario legalizad legalización debe in correspondiente.</li> <li>2. Copia del DPI legible de cada uno de los b</li> </ul> | o la nueva docu<br>o público (ambo<br>ma e-SIRH. Rev<br>npleado público<br>ATENÓMINAS, e<br>beneficiarios co<br>asignados sume<br>beneficiario debo<br>o que contenga<br>ncluir el timbre<br>o Certificado de<br>beneficiarios. | mentació<br>os lados<br>visa la si<br>estén co<br>e-SIRH y<br>pincidan<br>en el 100<br>e ser la s<br>firma do<br>notaria | ón del o los bend<br>s), procede a ve<br>iguiente informa<br>prrectos de acue<br>o tros.<br>con la documen<br>)%.<br>siguiente:<br>e Abogado y No<br>I, fiscal y núm<br>ento reciente (no | eficiarios y adjunta<br>eficiarios y adjunta<br>erificar que sea el<br>ción del formulario<br>rdo a lo registrado<br>tación presentada.<br>otario colegiado, la<br>ero de colegiado<br>mayor a 3 meses), |
| Tra                         | 4.<br>Isladar<br>ediente          | Asistente de<br>RRHH en<br>DIDEDUC /<br>Unidad Interna<br>de RRHH en<br>DIREH /<br>Recursos<br>Humanos en<br>DIGEF, JNO,<br>JCP /<br>Enlace de<br>RRHH en<br>dependencias<br>de Planta<br>Central | <ul> <li>De estar correcta la docum<br/>expediente:</li> <li>1. Al Departamento de<br/>incluirlo dentro del ei<br/>2. A cada Dirección de<br/>empleado público.</li> <li>3. DIREH, DIGEF, JCP<br/>para incluirlo dentro</li> <li>Entrega copia del formulario<br/>Indemnización Post Morter<br/>respaldo para realizar cual<br/>beneficiarios.</li> </ul>                                              | entación, genera<br>Recursos Huma<br>xpediente del en<br>e Planta Centra<br>y JNO, al respe<br>del expediente c<br>n RHU-FOR-74 "<br>n" al solicitante<br>quier cambio de                                                       | a conoci<br>nos de l<br>npleado<br>l, para i<br>ctivo De<br>del emple<br>Declarac<br>indicán<br>e benefi                 | imiento en el e-<br>a DIDEDUC corr<br>público.<br>ncluirlo dentro d<br>partamento de R<br>eado público.<br>ción de Beneficia<br>dole que el mis<br>ciario o reclamo                       | SIRH y traslada el<br>respondiente, para<br>del expediente del<br>decursos Humanos<br>arios para Pago de<br>smo le servirá de<br>o por parte de los                                                      |
| Act<br>exp                  | 5.<br>tualizar<br>ediente         | Asistente de<br>RRHH en<br>DIDEDUC /<br>Unidad Interna<br>de RRHH en<br>DIREH /<br>Recursos<br>Humanos en                                                                                         | <ul> <li>Agrega al expediente del tra<br/>los nuevos beneficiarios y r<br/>como tales y la devuelve al in</li> <li>Nota: El interesado pue<br/>necesarios.</li> </ul>                                                                                                    | abajador las copi<br>etira la documen<br>nteresado con co<br>de realizar camb                                                                                                    | ias de Di<br>ntación d<br>onocimie<br>bio de be                                                                          | PI o Certificados<br>de las personas<br>ento emitido por e<br>neficiarios las ve                                                                                                    | de Nacimiento de<br>que ya no figuran<br>≱l Sistema e-SIRH.<br>eces que considere                                                                                                    |

 

 INSTRUCTIVO

 INSTRUCTIVO

 INDEMNIZACIÓN POST MORTEM

 Del proceso: Prestaciones Laborales
 Código:
 RHU-INS-23
 Versión:
 1
 Página 5 de 6

 Actividad
 Responsable
 Descripción de las Actividades

 JCP / Enlace de RRHH en dependencias de Planta Central
 DIGEF, JNO, JCP /

# C.3. Reclamo de indemnización post mortem

| Actividad                     | Responsable                                                                                                    | Descripción de las Actividades                                                                                                    |  |  |
|-------------------------------|----------------------------------------------------------------------------------------------------|----------------------------------------------------------------------------------------------------|--|--|
| 1.<br>Recibir reclamo         | Asistente de<br>RRHH en<br>DIDEDUC /<br>Unidad Interna<br>de RRHH en<br>DIREH /<br>Recursos<br>Humanos en<br>DIGEF, JNO,<br>JCP /<br>Enlace de<br>RRHH en<br>dependencias<br>de Planta<br>Central | <ol> <li>Recibe del o los beneficiarios la documentación siguiente:</li> <li>Certificado de defunción extendida por RENAP (original, no mayor a 3 meses).</li> <li>Copia del formulario RHU-FOR-74 "Declaración de Beneficiarios para Pago de<br/>Indemnización Post Mortem".</li> <li>Constancia de Tiempo de Servicio del ex empleado fallecido, emitida por el área de<br/>Recursos Humanos que corresponda.</li> <li>Si uno de los beneficiarios no se encuentra físicamente presente, la persona que actúe<br/>en su representación, debe presentar un Mandato de Representación Legal, donde<br/>designa una persona para que realice el trámite correspondiente dejando copia<br/>legalizada del mandato y copia simple del DPI para que forme parte del expediente.</li> </ol>                                                                                                    |  |  |
| 2.<br>Conformar<br>expediente | Asistente de<br>RRHH en<br>DIDEDUC /<br>Unidad Interna<br>de RRHH en<br>DIREH /<br>Recursos<br>Humanos en<br>DIGEF, JNO,<br>JCP /<br>Enlace de<br>RRHH en<br>dependencias<br>de Planta<br>Central | <ul> <li>Ingresa al Sistema e-SIRH y procede a registrar la información en el formulario RHU-FOR-75 "Conformación de Expediente para Reclamo de Pago por Indemnización Post Mortem" y solicita al beneficiario los documentos siguientes:</li> <li>1. Copia legible del DPI (ambos lados)</li> <li>2. Copia legible del carnet del NIT (ambos lados)</li> <li>3. Certificado de nacimiento del beneficiario extendido por el RENAP</li> <li>4. Constancia de Inventario de Cuentas de fecha reciente (debe verificarse a través del servicio en línea del MINFIN donde se evidencia que la cuenta bancaria está activa).</li> <li>5. Certificación reciente de matrimonio o de la unión de hecho legalmente declarada e inscrita en el RENAP (cuando el beneficiario es el cónyuge o conviviente)</li> <li>6. Certificación de nacimiento de los hijos (as), procreados (as), con el fallecido(a), extendidas por el RENAP (cuando el beneficiario (as) son hijos (as) menores de edad o incapacitados).</li> <li>7. Documento que acredite la declaratoria de tutela, debidamente inscrita en el RENAP (en caso de tutor (a), cuando los beneficiarios son menores de edad o incapacitados).</li> <li>En caso de no contar con alguno de los documentos, solicita se complete la documentación y resguarda el expediente hasta que entreguen los documentos faltantes.</li> </ul> |  |  |

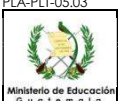

Enlace de RRHH en

dependencias . de Planta

Central

Cuenta".

#### PLA-PLT-05.03 INSTRUCTIVO INDEMNIZACIÓN POST MORTEM Código: RHU-INS-23 Del proceso: Prestaciones Laborales Versión: 1 Página 6 de 6 Actividad Responsable Descripción de las Actividades Asistente de Ingresa al módulo de indemnización post mortem en el Sistema e-SIRH y genera la RRHH en DIDEDUC / liquidación correspondiente. Unidad Interna de RRHH en DIREH / Solicita las firmas correspondientes. 3. Recursos Generar Humanos en liquidación DIGEF, JNO, Elabora y firma conocimiento de traslado de expediente en original para pago de JCP /

indemnización a la Unidad Administrativa Financiera que corresponda, para iniciar las

gestiones de pago establecidas en el Instructivo FIN-INS-04 "Acreditamiento en

Todos los documentos que se encuentran en el Sitio Web del Sistema de Gestión de la Calidad son los documentos actualizados y controlados.